## 驱动程序安装说明

1、解决压"USB 接口驱动程序":

| 文件(F) 编辑(E) 查看(V) 工具 | 具(T) 帮助(H)        |                |
|----------------------|-------------------|----------------|
| 组织 ▼   包含到库中 ▼       | 共享 ▼ 新建文件夹        |                |
| ☆ 收藏夹 🤇              | 名称                | 修改日期           |
| 🗼 下载                 | USB接口驱动程序.rar     | 2015/4/7 16:40 |
| 📃 桌面                 | 🧰 基本电路.jpg        | 2015/4/7 16:34 |
| 🗐 最近访问的位置            | 🔤 驱动程序安装及指令说明.doc | 2015/4/7 16:54 |
|                      | 🔊 声光报警器测试软件.exe   | 2015/4/7 15:46 |
| 库                    |                   |                |
| 📘 暴风影视库              |                   |                |

2、打开已解压的文件夹:

| 名称                                 | 修改日期           | 类型            | 大小       |
|------------------------------------|----------------|---------------|----------|
| \mu хб4                            | 2014/4/12 5:56 | 文件夹           |          |
| x86                                | 2014/4/12 5:56 | 文件夹           |          |
| CP210xVCPInstaller_x64.exe         | 2014/4/12 5:56 | 应用程序          | 1,026 KB |
| 🕿 CP210xVCPInstaller_x86.exe       | 2014/4/12 5:56 | 应用程序          | 901 KB   |
| ø dpinst.xml                       | 2014/4/12 5:56 | XML Document  | 12 KB    |
| ReleaseNotes.txt                   | 2014/4/12 5:56 | Text Document | 11 KB    |
| SLAB_License_Agreement_VCP_Windows | 2014/4/12 5:56 | Text Document | 9 KB     |
| slabvcp.cat                        | 2014/4/12 5:56 | 安全目录          | 12 KB    |
| 📰 slabvcp.inf                      | 2014/4/12 5:56 | 安装信息          | 5 KB     |
|                                    |                |               |          |

要根据电脑的操作系统安装对应的驱动程序。

32 位操作系统:运行 CP210xVCPInstaller\_x86.exe

64 位操作系统:运行 CP210xVCPInstaller\_x64. exe

3、然后插入报警器,在设备管理器中出现串口标志:

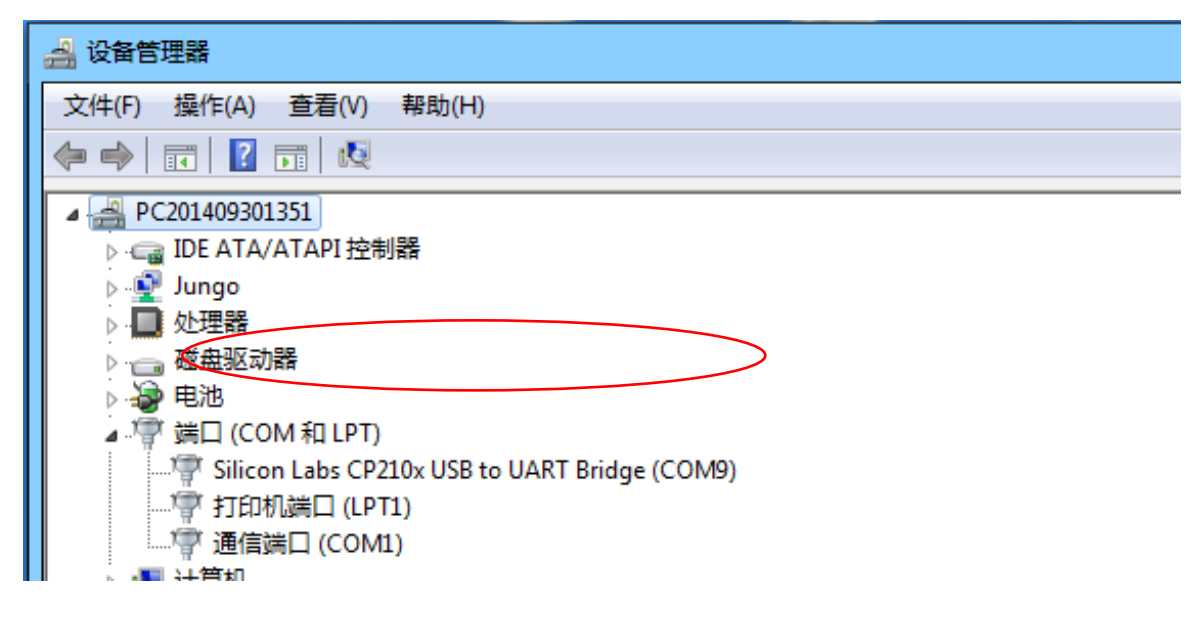

|                                                                                                    | _           |              | × |  |
|----------------------------------------------------------------------------------------------------|-------------|--------------|---|--|
|                                                                                                    |             |              |   |  |
|                                                                                                    | 1           |              |   |  |
| 串口号 [COM16]▼] 波特率 [9600 ]▼] 数据[2]8 ▼] 19止12  1 ▼]                                                                                                    | <u>1</u> ]} | 十端口          |   |  |
| 端口已打开                                                                                                    | 送           | <b>羽端口</b>   |   |  |
| 数据发送 0110001A0001000FD8                                                                                                    |             |              |   |  |
| 数据接收 01100100018D                                                                                                    |             |              |   |  |
| _ V2.0版本软件声光控制————————————————————————————————————                                                                                                    |             |              |   |  |
| ── 设备地址 ────────────────────────────────────                                                                                                    |             |              |   |  |
| 001 - 002 - C 1200 C 2400 C 4800 @ 9600 C 19200 C 38400 C 57600 C 115200                                                                                                    |             |              |   |  |
| Ugan 1 1 1 1 1 1 1 1 1 1 1   · · · · · · · · · · · · · · · · · · · · · · · · · · · · · · · · · · · · · · · · · · · · · · · · · · · · · · · · · · · · · · · · · · · · · · · · · · · · · · · · · · · · · · · · · · · · · · · · · · · · · · · · · · · · · · · · · · · · · · · · · · |             |              |   |  |
| 读取参数 设备复位 读取设备ID 读取设备地址 闪光+声音1 声音                                                                                                    |             | <b>声光</b> 关闭 |   |  |
|                                                                                                    | 2           |              |   |  |
|                                                                                                    |             | 退出           |   |  |

4、运行"声光报警器测试软件",打开相应的端口号,即可实现对报警器的工作: